## 就醫識別碼搭配讀卡機控制軟體問答集

控制軟體版本: 5.1.5.3 版 & 3.5.3.0 版

日期:110/12/10

- Q1:最新版讀卡機控制軟體要在哪裡下載?
- A1:說明如下:
- (1) 讀卡機控制軟體下載網址如下:
   <a href="https://www.nhi.gov.tw/Content\_List.aspx?n=865C7F96A6">https://www.nhi.gov.tw/Content\_List.aspx?n=865C7F96A6</a>
   FE3A58&topn=5FE8C9FEAE863B46
- (2) 全球資訊網路徑: 首頁>健保服務>健保卡申請與註冊>健保卡資料下載區
- (3) 安裝包裡包含安裝檔,以及相關說明文件(包含讀卡機控制軟 體 API 說明文件)。
- Q2:要產生就醫識別碼,要用什麼 API?
- A2:因應就醫資料上傳 2.0,為保持安全簽章長度一致,請配合以下事項:
- (1) 請 HIS 廠商及醫療院所使用以下 API:
- 1.53 hisGetSeqNumber256N1

   (取得就醫序號、安全簽章(256Bytes)及就醫識別碼)
   (2)請 HIS 廠商及醫療院所停止使用以下 API :
  - 1.9 hisGetSeqNumber (安全簽章長度為 128Bytes)
- (3) 離線時取得就醫識別碼使用:

1.54 hisGetTreatNumNoICCard (取得就醫識別碼)

- Q3: 有關控制軟體 API 1.53 及 API 1.54 之「院所代碼」參數,若 傳入「測試院所代碼」,會出現錯誤訊息,該如何處理?
- A3:已在讀卡機控制軟體 5.1.5.3 版及 3.5.3.0 版修正此問題。
- Q4: 有關控制軟體 API 1.51 回傳控制軟體版號,若使用「控制軟 體 5.1.5.1 版」選擇「專屬讀卡機」,為什麼會回傳 3.5.2 版?
- A4:已在讀卡機控制軟體 5.1.5.3 版及 3.5.3.0 版調整此問題。
- Q5: 有關呼叫控制軟體 API 1.54 回傳值之「電腦日期時間」會加 500 年, 變成 610 年?
- A5:已在讀卡機控制軟體 5.1.5.3 版及 3.5.3.0 版調整此問題。
- Q6:讀卡機控制軟體當機,該怎麼辦?
- A6: 說明如下:
- (1) 已在下一版控制軟體新增 csSoftwareReset(0)功能供 HIS 系 統呼叫,帶入參數 0,將重啟雲端安全模組主控台,再次初始 化。
- (2) 另已新增重啟控制軟體重啟程式 csResetFsim.exe,將 csResetFsim.exe 放置於 C:\NHI\UTILITY 資料夾下,點選後 即重啟讀卡機控制軟體。

- Q7:雲端安全模組要一直連線,假設網路斷線時,晶片卡機要如何 讀卡異掛?
- A7:區分以下兩種情境:
- (1)若院所停電,並且與健保署無法連線:請用異常掛號的方式進行,後續再補取就醫識別碼。
- (2) 若院所沒有停電,但與健保署無法連線:可以使用控制軟體 API 1.54 函式,取得就醫識別碼。
- Q8:安裝讀卡機控制軟體,有什麼需要注意的地方?

A8:請先解除安裝舊版讀卡機控制軟體,再安裝新版讀卡機控制軟 體。

- O9:可以不顯示讀卡機控制軟體主控台嗎?
- A9:讀卡機控制軟體主控台可以縮小至工具列。

Q10:健保資訊網服務系統(VPN)搭配讀卡機控制軟體,應如何成功登入網頁?

A10:說明如下:

- (1) IE 瀏覽器:直接由瀏覽器開啟健保資訊網服務系統(VPN)網頁,即可自動帶起讀卡機控制軟體主控台。
- (2) 多元瀏覽器(如: Chrome、Edge):要先打開讀卡機控制軟體

主控台,再由瀏覽器開啟健保資訊網服務系統(VPN)網頁。

- Q11:院所使用雲端安全模組登入健保資訊網服務系統(VPN)時常 會出現需選擇 COM PORT 問題,應如何處理?
- A11:請貴院所解除安裝下圖中紅框處三個元件,再重新安裝雲端 控制軟體。安裝之應用程式名稱如下圖所示:

| 程式和功能                  |                           |                    |           |         |       |   |  |
|------------------------|---------------------------|--------------------|-----------|---------|-------|---|--|
| + @ - 控制               | 台 · 程式集 · 程式和功能           |                    |           |         |       | U |  |
| 1992238                | 解除安裝這豐臣程式                 |                    |           |         |       |   |  |
| <b>经项目需要的定置</b> 单      | 监察解除安装程式,据在清晰图取程式,忽然按一下3部 | 米女術」-[査測] 41 (修備)。 |           |         |       |   |  |
| 「<br>REENR Windows Ead |                           |                    |           |         |       |   |  |
|                        | 4028 · KHON DE SE         |                    |           |         |       |   |  |
|                        | 名稱                        | 發行者                | 安裝於       | 大小      | 版本號   |   |  |
|                        | ■HC-高銀元件 2.06             | 衛住福利部中央健康保         | 2021/9/30 | 8.78 MB | 2.06  |   |  |
|                        | ■健保卡讀卡機控制(PCSC) 5.1.3.0   | 衛生福利部中央健康保         | 2020/8/17 | 40.2 MB | 5.1.3 |   |  |
|                        | ■IDC憑證元件 2.03             | 衛生福利部中央健康保         | 2020/8/15 | 8.87 MB | 2.03  |   |  |
|                        | @健保讀卡控制                   | 衛生福利部中央健康保         | 2020/8/17 | 4.10 MB | 1.1.0 |   |  |

補充說明:

【<mark>「健保讀卡控制」、「idc 憑證元件」</mark>】、<mark>「雲端控制軟體」</mark>這三個軟體 會有衝突·盡量不要並存·黃底或藍底擇一。

可能院所電腦已安裝讀卡機控制軟體,但在多元瀏覽器要登入 VPN 時並無開啟,所以 VPN 就會偵測到無「健保讀卡控制」的元件,然 後跳下載「健保讀卡控制」訊息,

而院所下載之後,就會發生同時擁有「健保讀卡控制」、「雲端控制 軟體」,在往後登入時可能就會產生異常。

Q12:如果我有讀卡機控制軟體的相關問題想詢問,怎麼辦?

A12:請 mail 至健保卡 IC 卡信箱(<u>ic\_service@nhi.gov.tw</u>) · 並提 供以下資訊:

- (1) 醫事機構名稱
- (2) 醫事機構代號
- (3) 聯絡人姓名

- (4) 聯絡人 email
- (5) 聯絡人電話
- (6) 讀卡機控制軟體版本
- (7) 使用健保專屬讀卡機 or 晶片讀卡機
- (8) 專屬/晶片讀卡機品牌
- (9) 專屬/晶片讀卡機型號
- (10) 問題詳述
- Q13: 民眾健保卡設密碼,且不提供密碼,應如何完成就醫流程?
- A13:說明如下:
- (1)保險對象之健保卡密碼設定,是為保護健保卡內特定區域之資料內容,特定區域係指「基本資料」及「卡片有效期限」、「就醫可用次數」以外之資料,其中「基本資料」包含:1.卡片號碼、2.姓名、3.身分證號、4.出生日期、5.性別、6.發 卡日期、7.卡片註銷註記、8.緊急聯絡電話。
- (2)保險對象設定「健保卡密碼」時‧讀取健保卡「特定區域」資料時需要輸入保險對象設定之 PIN 碼‧方可執行;讀取基本 資料時‧不受前揭設定限制。
- (3) 讀取基本資料相關之控制軟體 API 說明如下:
  - A.1.1 hisGetBasicData (讀取基本資料不需個人 PIN 碼資料)
    B.1.38 hisGetRegisterBasic2(掛號或報到時讀取基本資料;
    不需個人 PIN 碼)
  - C.1.2 hisGetRegisterBasic (掛號或報到時讀取基本資料;需個人 PIN 碼)
  - 其中 1.2 hisGetRegisterBasic (掛號或報到時讀取基本資料)因 包含 4 項「特定區域資料」:保險人代碼、保險對象身份註記

(榮/福民身分註記)、新生兒依附註記之新生兒出生日期、新生 兒依附註記之胞胎註記,為避免有設定密碼之保險對象無法執 行掛號作業,掛號/批價櫃台或報到建議使用控制軟體 API: 1.1+1.38;另1.2建議於「診間服務時」使用,可取得前述4 項「特定區域資料」。

(4) 相關 API 整理如下:

|      | API 1.1                | API 1.38  | API 1.2                             |  |
|------|------------------------|-----------|-------------------------------------|--|
| 建議使用 | 掛號或報到                  | 掛號或報到     | 診間服務                                |  |
| 時機   |                        |           |                                     |  |
| 密碼   | 不用密碼                   | 不用密碼      | 需要密碼                                |  |
| 回傳內容 | 1. 卡片號碼(1-12)          | 1. 卡片有效期限 | 1. 卡片號碼(1-12)                       |  |
|      | <b>2. 姓名</b> (13-32)   | (1-7)     | <b>2. 姓名</b> (13-32)                |  |
|      | 3. 身分證號或身分證            | 2. 就醫可用次數 | 3. 身分證號或身分證                         |  |
|      | <b>明文件號碼</b> (33-42)   | (8-9)     | <b>明文件號碼</b> (33-42)                |  |
|      | <b>4. 出生日期</b> (43-49) |           | <b>4. 出生日期</b> (43-49)              |  |
|      | <b>5. 性別</b> (50)      |           | 5. 性別(50)                           |  |
|      | 6. 發卡日期(51-57)         |           | 6. 發卡日期(51-57)                      |  |
|      | 7. 卡片註銷註記(58)          |           | 7. 卡片註銷註記(58)                       |  |
|      | 8. 緊急聯絡電話(59-          |           | <mark>8. <u>保險人代碼</u>(59-60)</mark> |  |
|      | 72)                    |           | 9. 保險對象身分註記                         |  |
|      |                        |           | (61)                                |  |
|      |                        |           | 10. 卡片有效期限(62-                      |  |
|      |                        |           | 68)                                 |  |
|      |                        |           | 11. 就醫可用次數(69-                      |  |
|      |                        |           | 70)                                 |  |
|      |                        |           | 12. <u>新生兒依附註記</u>                  |  |
|      |                        |           | 之新生兒出生日                             |  |
|      |                        |           | <u>期</u> (71-77)                    |  |
|      |                        |           | 13. <u>新生兒依附註記</u>                  |  |
|      |                        |           | 之新生兒胞胎註                             |  |
|      |                        |           | <mark>記</mark> (78)                 |  |